# 安徽省药品零售登记与动态监测系统

# 使用手册 (管理版)

2021.8

# 目录

| 1 前言          | 3  |
|---------------|----|
| 2 系统介绍        | 3  |
| 3操作说明         | 3  |
| 3.1 药监人员操作说明  | 3  |
| 3.1.1 访问系统    | 3  |
| 3.1.2 查看购药记录  | 4  |
| 3.2 防指人员操作说明  | 6  |
| 3.2.1 访问系统    | 6  |
| 3.2.2 查看购药记录  | 7  |
| 3.3 系统管理员操作说明 | 8  |
| 3.3.1.访问系统    | 8  |
| 3.3.2 药品类型管理  | 9  |
| 3.3.3 后台人员管理  | 11 |
| 3.3.3角色权限配置   | 13 |

# 1 前言

本文档针对药监工作人员和疫情防控部门工作人员提供药品零售登记与动态监测系统管理版的介绍和使用方法。

本文面向的主要读者是各市、县区的药监工作人员;各市县、街道、社区的 疫情防控人员。

# 2系统介绍

安徽省药品零售登记与动态监测系统,以药品零售登记为抓手,做好药品销售追溯,依托数据中心进行动态监测,充分发挥零售药店在疫情防控中的"哨点" 监测作用,提高登记报告的"准确率、及时率和覆盖率",同时提高监测的"科学性、靶向性"。

系统依托安康码的实名用户信息、江淮大数据中心的药店信息、批准文号关 联的药品信息,实现零售药店销售管控药品时,营业员详细记录药品信息、购药 人信息和药店信息;药品销售数据汇总到省数据中心,通过数据统计和数据分析 实现各级监管部门对药品销售信息的动态监测。

## 3操作说明

药店版操作说明分为药监人员、防指人员、系统管理员三部分。

#### 3.1 药监人员操作说明

药监人员是指省、市、县三级药监部门对药品零售进行监管的工作人员,在 系统中可以查看本区划内(含下级区划)的所有药店的药品零售记录,后续版本 中还可以查看统计分析数据。

#### 3.1.1 访问系统

打开电脑浏览器,在地址栏输入:

https://akm.ahzwfw.gov.cn/akm-gydj-manager//login.html

如果药监人员在"安徽政务服务网"或"皖事通"上已经注册过账号,则点 击右边的"已有统一认证账号,去登录"按钮进入登录页面;如果没有注册过账 号,则点击左边的"没有统一认证账号,去注册"按钮,进入注册页面,或者在 "皖事通" app 上注册账号。

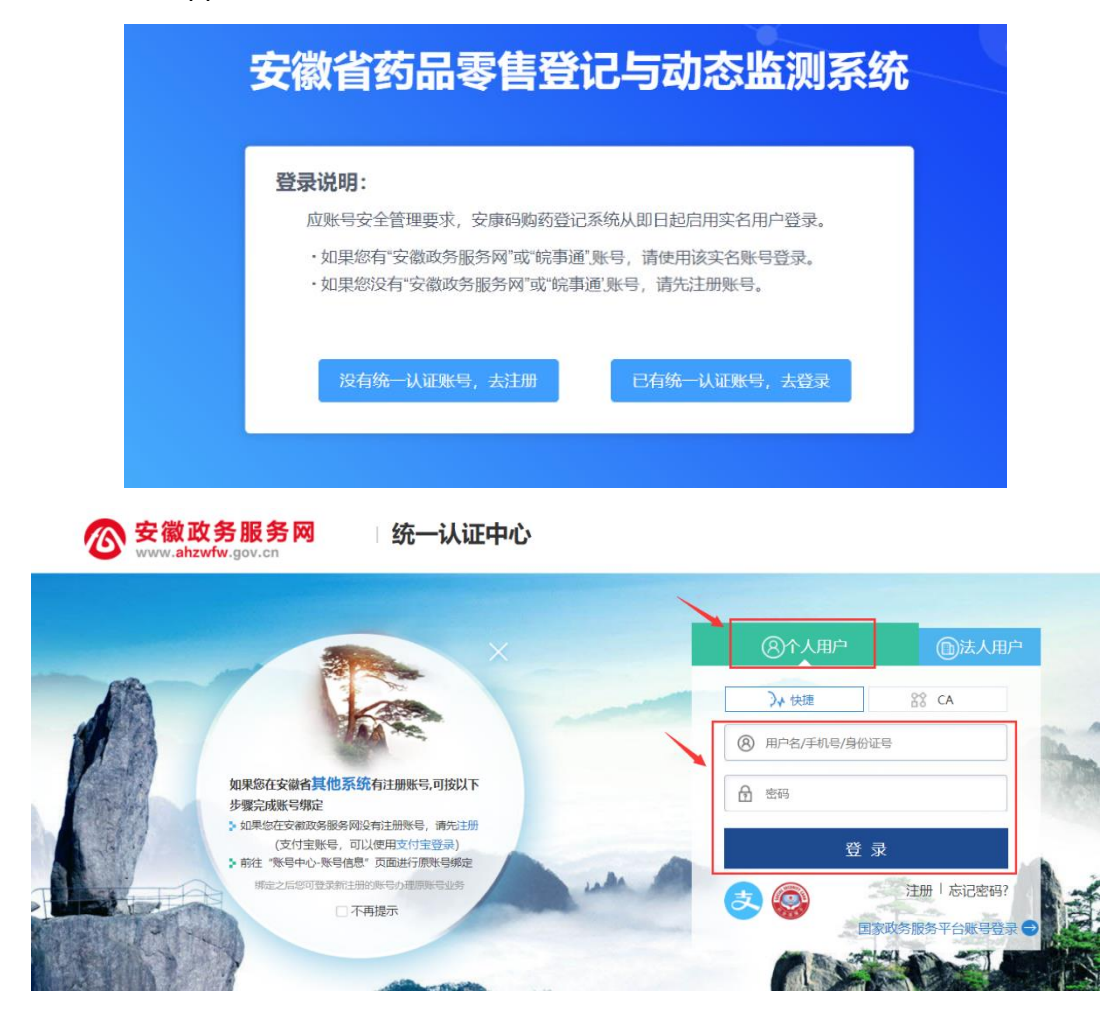

## 3.1.2 查看购药记录

药监人员登录系统后,可以查看本人所在区划下所有药店的购药记录。

首先,能够查看购药记录的列表,可以通过上面的查询条件筛选列表。支持 按照药店所在区划、购药人所在区划、购药时间进行粗略查询,也支持按照购药 人身份信息、药店名称信息、药品信息进行精确查询。

|                | 安徽省药品  | 品零售登记与动态     | 5监测系统       |                |        |             |                     |               |
|----------------|--------|--------------|-------------|----------------|--------|-------------|---------------------|---------------|
| н, 💶 🗸         | 與药记录查看 |              |             |                |        |             |                     |               |
|                | 药店区域   | 1354 × 1354  | E ~         |                | 药店名称   | 高項写         | 药店地址 资源             |               |
| 杨记录查看          | 购药人    | 请填写购药人姓名     | 证件号码        | 请请写购药人证件号码     | 手机号    | 请该写购药人手机号   | 购药类型 全部             |               |
| 品美型管理<br>治人员管理 | 购药人区域  |              | 5年 ~ 第8     | 译 ~ 道告译 ~      | 购药时间   | 开始日期        | 至 结束                | 3,10          |
| 色权限配置          | 药品名称   | 連進官          | 批准文号        | 建填写批准文母        | 生产批号   | 请请写生产批号     |                     | <b>200</b> 98 |
|                |        | ataba i      |             |                |        |             |                     | 10.6          |
|                | 序号     | 购约人          | 手机号         | 约店/医院          | 医斑     | 购约类型        | 购给时间                | 现作            |
|                | 1      | 18 A.        | 188****3961 | 合肥村*           | 合肥市包河区 | 抗生素类。止咳炎    | 2021-07-27 09:02:52 | 查看            |
|                | 2      | R N. H       | 153****5282 | 合肥市。""二"这两有…   | 合肥中包河区 | 抗生素类。止咳类    | 2021-07-26 17:28:43 | 音看            |
|                | 3      | 5 <u>8</u> 7 | 187****6795 | 安徽前二三两有限公司     | 合肥市肥西县 | 四月1月11月他,合特 | 2021-07-23 10:01:40 | 查看            |
|                | 4      | 1005         | 187****6795 | 安然(1))) 下两有限公司 | 合肥市肥西县 | 其他,血液制品     | 2021-07-23 09:50:31 | 自若            |

提示:药监人员的数据查看权限是根据本人所处的区划和药店所处的区划进行比对设置的。例如合肥市庐阳区的药监人员,仅能查看庐阳区药店的购药记录; 芜湖市镜湖区的药监人员,仅能查看镜湖区药店的购药记录。

其次,点击列表最后一列的"查看"按钮,可以查看该笔记录的详细购药信息。

| 购药人信       | 息                     |                  |                                         |      |          |        |                                        |                |         |         |  |
|------------|-----------------------|------------------|-----------------------------------------|------|----------|--------|----------------------------------------|----------------|---------|---------|--|
| \$         | 姓名                    |                  | 张三                                      |      | 证件       | 号码     | 3401*********1234                      |                |         |         |  |
| 手          | 机号码                   | 12               | 2345678900                              |      | 码        | 色      | 绿码                                     |                |         |         |  |
| 扂          | 住地                    | XX市XX            | 区XX街道XX社                                | X    | 详细       | H住址    | 阳光******号 📈                            |                |         |         |  |
| 购          | 药时间                   | 2020-            | 12-16 10:07:07                          | 备    | 注        |        |                                        |                |         |         |  |
| 药品信息       |                       |                  |                                         |      |          |        |                                        |                |         |         |  |
| 药品名称       | 批准文号                  | 厂家               | 上市许可持有<br>人                             | 药品类型 | 是否处方药    | 处方审核人  | 生产批号                                   | 生产日期           | 有效期至    | 购买<br>量 |  |
| 头孢地尼       | 国药准字<br>H2017315<br>2 | 江苏豪森药业集<br>团有限公司 | 江苏豪森药业<br>集团有限公司                        | 抗生素  | 处方药      | XXXX   | 75020110<br>2                          | 2019/10/0<br>1 | 2022/10 | 2       |  |
| 布洛芬混<br>悬液 | 国药准字<br>Z10950007     | 上海强生制药有<br>限公司   | 上海强生制药<br>有限公司                          | 退热   | 非处方药     |        | 20092593                               |                | 2023/08 | 1       |  |
| 处方照片       |                       |                  |                                         |      |          |        |                                        |                |         |         |  |
| 药店信息       |                       |                  |                                         |      |          |        |                                        |                |         |         |  |
| 药          | 店名称                   | XXX              | XX药房XXX店                                |      | 药店       | 合肥市    | 蜀山区西园                                  | 街道安居苑          | 社区      |         |  |
| 药          | 店地址                   | XXX              | XXX路XXX号                                |      | 电        | 话      |                                        |                |         |         |  |
| 统一社        | 会信用代码                 | XXXXXXX          | >>>>>>>>>>>>>>>>>>>>>>>>>>>>>>>>>>>>>>> | XXX  | 药品经营许可证号 |        | XXXXXXXXXXXXXXXXXXXXXXXXXXXXXXXXXXXXXX |                |         |         |  |
| 法定         | 武表人                   |                  | XXXXXX                                  |      | 企业的      | 透责人    |                                        | XXXX           | x       |         |  |
| 质量         | 负责人                   |                  | XXXXX                                   |      |          |        |                                        |                |         |         |  |
| 购药登记人      |                       |                  | XXXXX                                   |      |          | 登记人证件号 |                                        | XXXXXXXXXXXX   |         |         |  |

如果当前用户有权限,可以通过"导出"按钮导出当前列表。

**提示**: 详情页面中详细住址为脱敏展示, 如果需要查看, 可以点击后面的眼睛图标, 输入查看原因后, 可查看非脱敏的信息。

#### 3.2 防指人员操作说明

防指人员是指各地各级疫情防控指挥部的工作人员,包括市、县、街道、社 区级人员。市和县防指人员在系统中可以查看本区划内(含下级区划)的所有药 店的药品零售记录,街道和社区防指人员在系统中可以查看安康码所属地在本区 划内(含下级区划)的居民的购药记录。

#### 3.2.1 访问系统

如果防指人员在"安徽政务服务网"或"皖事通"上已经注册过账号,则点 击右边的"已有统一认证账号,去登录"按钮进入登录页面;如果没有注册过账 号,则点击左边的"没有统一认证账号,去注册"按钮,进入注册页面,或者在 "皖事通" app 上注册账号。

| 安征                                 | <b>徽省药品零售</b> 到                                                                     | 記与动态                                         | 监测系统                       | Ŧ                       |   |
|------------------------------------|-------------------------------------------------------------------------------------|----------------------------------------------|----------------------------|-------------------------|---|
| 登3<br>(1)                          | <b>武明:</b><br><u> 広账号安全管理要求</u> ,安康码购药登<br>・如果您有"安徽政务服务网"或"皖事<br>・如果您没有"安徽政务服务网"或"皖 | 记系统从即日起启用实名<br>通 '账号,请使用该实名则<br>事通'账号,请先注册账号 | 用户登录。<br>(号登录。<br>-        |                         |   |
|                                    | 没有统一认证账号,去注册                                                                        | 已有统一认证账                                      | 号,去登录                      |                         |   |
| 安徽政务服务<br>www.ahzwfw.gov.cn        |                                                                                     |                                              | ⑧介人用户                      | ③法人用户                   |   |
| 加東原在支織<br>サ電気成繁音<br>・加東等在支機<br>(文代 | 各具他系统有注册账号,可按以下<br>御定<br>國際影影例没有注册账号,请先注册<br>宝账号,可以没用文付宝管关)                         |                                              | >≯ 快速 ) 用户名/手机号/身份证号 密码 登录 |                         | 1 |
| * 新祖 "朱号"                          | ペレ・水で自ち <sup>は、</sup> (以回出行成が受勝定<br>回登美能主部が第号の送時時日3分<br>○ 不再提示                      | un a s                                       |                            | 注册   忘记密码?<br>这服务平台账号登录 |   |

### 3.2.2 查看购药记录

防指人员登录系统后,可以查看本人有数据查看权限的购药记录。

首先,能够查看购药记录的列表,可以通过上面的查询条件筛选列表。支持 按照药店所在区划、购药人所在区划、购药时间进行粗略查询,也支持按照购药 人身份信息、药店名称信息、药品信息进行精确查询。

|        | 安徽省药品       | 零售登记与动态           | 监测系统        |               |              |             |                     |               |
|--------|-------------|-------------------|-------------|---------------|--------------|-------------|---------------------|---------------|
| н, 💷 - | 》购药记录查看     |                   |             |               |              |             |                     |               |
|        | 药店区域        | 1995年 V 1995年     |             |               | 药店名称         |             | 药店地址                | 运输号           |
| 购药记录查看 | 购药人 1       | 唐填写购药人姓名          | 证件号码        | 请填写购药人证件号码    | 手机号          | 请填写购药人手机号   | 购药类型                | 全部 🗸          |
| 药品类型管理 | BOTT I STUR |                   |             |               | 807704473    | an ariderum | -                   |               |
| 后台人员管理 | 2012LACENT  | 1672H             |             | 18 V 161518 V | WHENDERT [H] | E 7761M     | *                   | 1238 HAM      |
| 角色权和配置 | 药品名称        | 作项写               | 批准文号        | 请填写批准文号       | 生产批号         | 请填写生产批号     |                     | <b>200</b> 98 |
|        |             |                   |             |               |              |             |                     |               |
|        | 序号          | 购药人               | 手机号         | 药店/医院         | 区域           | 购药类型        | 购药时间                | 操作            |
|        | 1           | 18.4 <sub>0</sub> | 188****3961 | 合肥市门口里三个有     | 合肥市包河区       | 抗生素类。止咳类    | 2021-07-27 09:02:52 | 2 直看          |
|        | 2           | e X. ¥            | 153****5282 | 合肥市。""当此的有…   | 合肥市包润区       | 抗生素美。止咳美    | 2021-07-26 17:28:43 | - 音音          |
|        | 3           | 5 87              | 187****6795 | 安徽 前前 前有限公司   | 合肥市肥西县       | 口口口气其他合特    | 2021-07-23 10:01:40 | ) 直看          |
|        | 4           | 1                 | 187****6795 | 安德加州 一百有限公司   | 合肥市肥西县       | 其他,血液制品     | 2021-07-23 09:50:31 | 合石            |

提示:

- 市级和县区级防指人员的数据查看权限是根据本人所处的区划和药店 所处的区划进行比对设置的。例如合肥市庐阳区的防指人员,仅能查看 庐阳区药店的购药记录;芜湖市镜湖区的防指人员,仅能查看镜湖区药 店的购药记录。
- 街道级和社区级防指人员的数据查看权限是根据本人所处的区划和购药人安康码所属区划进行比对设置的。例如合肥市庐阳区 A 街道的防指人员,仅能查看安康码所属地为 A 街道的居民的购药记录;合肥市庐阳区 A 街道 B 社区的防指人员,仅能查看安康码所属地为 B 社区的居民的购药记录。

其次,点击列表最后一列的"查看"按钮,可以查看该笔记录的详细购药信息。

| 购药人信       | 息                     |                  |                  |      |        |       |               |                  |         |          |  |
|------------|-----------------------|------------------|------------------|------|--------|-------|---------------|------------------|---------|----------|--|
| ţ          | 住名                    |                  | 张三               |      | 证件     | 号码    |               | 3401********1234 |         |          |  |
| 手          | 机号码                   | 12               | 2345678900       |      | 码      | 色     |               | 绿码               | 3       |          |  |
| 居住地        |                       | XX市XX            | 区XX街道XX社         | X    | 详细     | 住址    |               | 阳光******号 📈      |         |          |  |
| 购药时间       |                       | 2020-            | 12-16 10:07:07   | 备注   |        |       |               |                  |         |          |  |
| 药品信息       |                       |                  |                  |      |        |       |               |                  |         |          |  |
| 药品名称       | 批准文号                  | 厂家               | 上市许可持有<br>人      | 药品类型 | 是否处方药  | 处方审核人 | 生产批号          | 生产日期             | 有效期至    | 购买数<br>量 |  |
| 头孢地尼       | 国药准字<br>H2017315<br>2 | 江苏豪森药业集<br>团有限公司 | 江苏豪森药业<br>集团有限公司 | 抗生素  | 处方药    | XXXX  | 75020110<br>2 | 2019/10/0<br>1   | 2022/10 | 2        |  |
| 布洛芬混<br>悬液 | 国药准字<br>Z10950007     | 上海强生制药有<br>限公司   | 上海强生制药<br>有限公司   | 退热   | 非处方药   |       | 20092593      |                  | 2023/08 | 1        |  |
| 处方照片       |                       |                  |                  |      |        |       |               |                  |         |          |  |
| 药店信息       |                       |                  |                  |      |        |       |               |                  |         |          |  |
| 药          | 吉名称                   | XXX              | XX药房XXX店         |      | 药店     | 区域    | 合肥市           | 蜀山区西园            | 街道安居苑   | 社区       |  |
| 药          | 吉地址                   | XXX              | XXX路XXX号         |      | 电话     |       |               |                  |         |          |  |
| 统一社        | 会信用代码                 | XXXXXXX          | xxxxxxxxxx       | XX   | 药品经营   | 许可证号  |               | XXXXXXXX         | XXXXXX  |          |  |
| 法定         | 代表人                   |                  | XXXXX            |      | 企业的    | 西责人   |               | XXXX             | X       |          |  |
| 质量         | 负责人                   |                  | XXXXX            |      |        |       |               |                  |         |          |  |
| 购衣         | 登记人                   |                  | XXXXX            |      | 登记人证件号 |       |               | XXXXXXX          | XXXXX   |          |  |

如果当前用户有权限,可以通过"导出"按钮导出当前列表。

**提示**: 详情页面中详细住址为脱敏展示, 如果需要查看, 可以点击后面的眼睛图标, 输入查看原因后, 可查看非脱敏的信息。

#### 3.3 系统管理员操作说明

系统管理员是指省、市负责系统配置、人员维护的工作人员。

#### 3.3.1.访问系统

打开电脑浏览器,在地址栏输入:

https://akm.ahzwfw.gov.cn/akm-gydj-manager//login.html

如果药监人员在"安徽政务服务网"或"皖事通"上已经注册过账号,则点 击右边的"己有统一认证账号,去登录"按钮进入登录页面;如果没有注册过账 号,则点击左边的"没有统一认证账号,去注册"按钮,进入注册页面,或者在 "皖事通"app上注册账号。

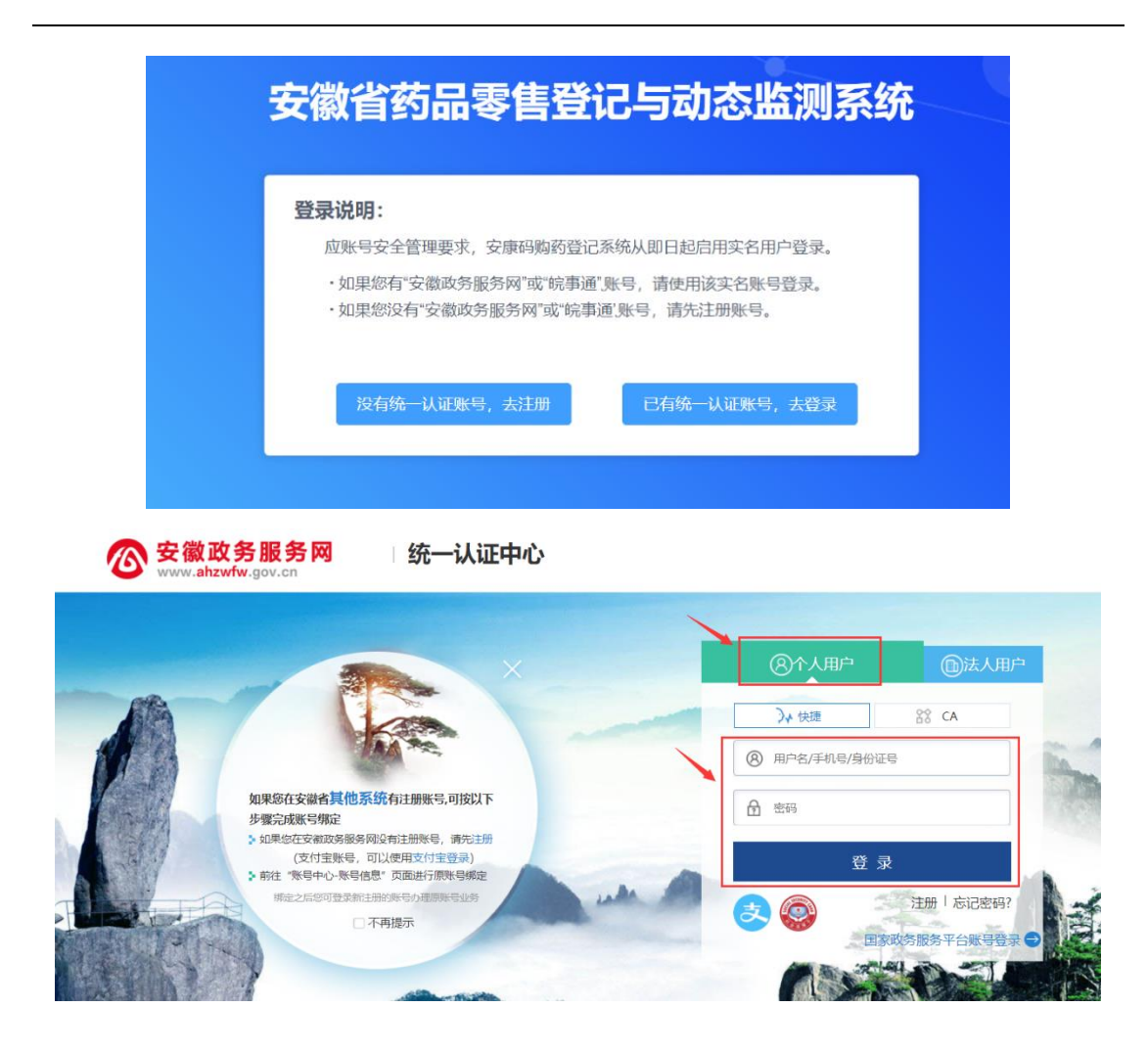

# 3.3.2 药品类型管理

第一步,点击系统左侧菜单"药品类型管理",进入管理页面。可查看当前 所有药品类型。

|                | 安徽省药     | 品零售登记与动态       | 监测系统      |     |                     |    |              |
|----------------|----------|----------------|-----------|-----|---------------------|----|--------------|
| н              | ) 药品类型管理 | 1              |           |     |                     |    |              |
|                | 英型名称     | 请填写类型名称        | 状态 全部     |     |                     |    | <b>新闻</b> 新潮 |
| 药记录查看<br>异类的答用 |          |                |           |     |                     |    |              |
| 台人员管理          | 序号       | 药品类型           | 类型ID      | 排序号 | 创建时间                | 状态 | 操作           |
| 色权限配置          | 1        | 其他             | QT        | 80  | 2021-07-30 15:30:04 | 启用 | 查看 禁用        |
|                | 2        | 血液制品           | XYZP      | 70  | 2021-07-30 15:30:04 | 启用 | 查看 禁用        |
|                | 3        | 含特殊药品复方制剂      | HTSYPFFZJ | 60  | 2021-07-30 15:30:04 | 启用 | 查看 禁用        |
|                | 4        | 止泻类            | ZXL       | 50  | 2021-07-30 15:30:04 | 启用 | 直看 禁用        |
|                | 5        | 止咳类            | ZKL       | 40  | 2021-07-30 15:30:04 | 启用 | 遺看 禁用        |
|                | 6        | 退热类            | TRL       | 30  | 2021-07-30 15:30.04 | 启用 | 查看 禁用        |
|                | 7        | 抗病毒炎           | KBDL      | 20  | 2021-07-30 15:30.04 | 启用 | 查看 競用        |
|                | 8        | 抗生素炎           | KSSL      | 10  | 2021-07-30 15:30.04 | 启用 | 查看 祭用        |
|                |          | and control of | 10/00     |     | 0004-07-00-45-00-04 |    |              |

第二步:对己有药品类型可进行查看、禁用、启用、编辑、删除等操作。其中,状态为"启用"的类型是指在手机端登记时显示的类型;状态为"禁用"的 类型在手机登记页面不显示。只有"禁用"状态的类型才可以编辑和删除。

第三步:可点击列表右上方的"新增"按钮,创建新的药品类型。

| 新增药品类型 | 일 ×       |
|--------|-----------|
| * 类型名称 | 请填写       |
| * 类型ID | 自动生成,可编辑  |
| *排序号   | 请填写       |
| * 状态   | ● 启用 ○ 禁用 |
|        | 关闭保存      |

- 类型名称:手动输入,最大 20 个字。
- 类型 ID: 根据填写的类型名称自动生成,支持修改。
- 排序号:输入数字,在手机登记页面中的类型是按照排序号从小到大的
   顺序排列的。

角色权限配置

#### 3.3.3 后台人员管理

省、市两级系统管理员均可以对能够访问后台系统的人员进行设置。省系统 管理员可设置全省各区域各级人员;市系统管理员仅可设置本市各级人员。

第一步,点击页面左侧的"后台人员管理"菜单,查看本地可以访问本系统的人员名单。

第二步,可以单击列表最后一列中的按钮对这些人员进行禁用、查看、编辑、 删除操作。

|                               | 安徽省药品     | 零售登记与动            | ]态监测系统      |            |       |                     |             |                |
|-------------------------------|-----------|-------------------|-------------|------------|-------|---------------------|-------------|----------------|
| н, 📺 ~                        | 后台人员管理    |                   |             |            |       |                     |             |                |
| 购药记录查看<br>药品 <del>类型管</del> 理 | 区域 合肥 身份证 | 清 > 清洗择<br>清输入身份证 |             | 法律 > 姓名    | □     | 手机号                 | 谓输入手机号<br>~ | <b>A 2 1 1</b> |
| 后台人员管理                        |           |                   |             |            |       |                     |             |                |
| 角色权限配置                        | 序号        | 姓名                | 手机号         | 区域         | 角色    | 包以建时间               | 状态          | 課程作            |
|                               | 1         | ± ₽               | 156****9583 | 合肥市,瑶海区,明光 | 社区管理员 | 2021-07-27 03:07:10 | 启用          | 禁用 直看 编辑 删除    |
|                               | 获取总数      |                   |             |            |       |                     |             | < 1 >          |

- 禁用/取消禁用:禁用后该人员将不能登录系统,可通过取消禁用的方式 将该账号再次启用。
- 查看: 查看该人员的详细信息。
- 编辑:编辑该人员的姓名、身份证件号码、手机号信息,以及该人员所 在区划和所属的角色。
- 删除:删除该人员,删除后不能登录系统。

第三步,点击列表上方的"新增"按钮,可以新增能够访问本系统的用户。

| 新増      |         | × |
|---------|---------|---|
| * 姓名:   | 请输入姓名   |   |
| * 手机号:  | 请输入手机号  |   |
| 固定电话:   | 请输入固定电话 |   |
| •身份证号:  | 请输入身份证号 |   |
| 区域:     | 安徽省     |   |
| * 分配角色: | +       |   |
|         |         |   |
|         | 取消提支    | ĸ |

- 姓名、手机号、身份证号:必须填写正确且真实的实名信息。
- 区域:下拉选择该用户所在的区域,如果是市级用户,只需要选择到市级即可,后面的区划不要选择;如果是县区用户,只需要选择到县区级即可;支持选择的最小区域层级为社区级。
- 分配角色:点击后面的"+",可以为该用户配置角色,角色需要与区域的层级一致。系统默认的市级角色有:市级系统管理员(对市级用户进行管理)、市级药监管理员(查看全市药店的购药记录)、市级防指管理员(查看全市药店的购药记录);县区级角色有:县区级药监管理员(查看全市药店的购药记录);县区级防指管理员(查看全市药店的购药记录);社区级角色有:街道管理员(查看本街道居民的购药记录);社区级角色有:社区管理员(查看本社区居民的购药记录)。操作方式为:从左边勾选角色,点击中间的箭头图标将其转入右侧的已分配角色中(一个用户可以分配多个角色),点击确定按钮进行保存。

| 分 | 配角色      |                |     | Bź | 記角色  |             |  |
|---|----------|----------------|-----|----|------|-------------|--|
|   | 角色名称     | 角色描述           | × . |    | 角色名称 | 角色描述        |  |
|   | 省系统管理员   | 拥有所有的系统管理权限    | «   |    | 市级药监 | 查看全市药店的购药记录 |  |
|   | 市級防指管理员  | 查看全市药店的购药记录    |     |    |      |             |  |
|   | 社区管理员    | 查看本社区居民的购药记录   |     |    |      |             |  |
|   | 市级系统管理员  | 管理全市访问本后台系统的用户 |     |    |      |             |  |
|   | 省级药监管理员  | 查看全省药店的购药记录    |     |    |      |             |  |
|   | 县区级药监管理员 | 查看全县区药店的购药记录   |     |    |      |             |  |
|   | 县区级防指管理员 | 查看全县区药店的购药记录   |     |    |      |             |  |
|   | 街道管理员    | 查看本街道居民的购药记录   |     |    |      |             |  |

# 3.3.3 角色权限配置

省系统管理员负责系统中角色创建和权限分配。

第一步,点击页面左侧的菜单"角色权限配置",在右侧列表中查看系统中 所有角色列表。

|                  | 3 | 安徽省药品  | 零售登记与动态 | 监测系统  |       |          |                  |              |
|------------------|---|--------|---------|-------|-------|----------|------------------|--------------|
| ні, цення ~      | 1 | 角色权限配置 |         |       |       |          |                  |              |
| ·药记录查看<br>·品类型管理 |   | 角色名称   | 请填写     | 状态 全部 |       | 角色级别 全部  |                  | <b>直向</b> 新增 |
| 台人员管理<br>色权限配置   | / | 序号     | 角色名称    | 状态    | 角色级别  | 创建人      | 创建时间             | 操作           |
|                  |   | 1      | 街道管理员   | 启用    | 乡镇街道级 |          | 2021-07-27 04:07 | 查看 编唱 禁用     |
|                  |   | 2      | 市級商监管理员 | 启用    | 市級    | and comm | 2021-07-27 03:07 | 查看 编辑 禁用     |
|                  |   | 3      | 市级防指管理员 | 启用    | 市级    | N WAY    | 2021-07-27 03:07 | 查看编辑 禁用      |
|                  |   | 4      | 省系统管理员  | 启用    | 省级    |          | 2020-04-26 12:50 | 直看 编辑 禁用     |
|                  |   | 5      | 省级药监管理员 | 启用    | 省级    |          | 2021-07-30 09:07 | 查看 编辑 禁用     |

第二步,点击列表最后一列的操作按钮,可对角色进行查看、编辑(参照新 增)、禁用、启用。

第三步,点击列表右上方的"新增"按钮,可创建新的角色。

| 新增角色  |                                                 | × |
|-------|-------------------------------------------------|---|
| 角色信息  | 权限设置                                            |   |
| *角色名称 |                                                 |   |
| *角色编码 |                                                 |   |
| 说明    |                                                 |   |
| *角色级别 | 请选择<br><b>说明:</b> 管理员在给人员分配角色时,只能分配与自己同级或下级的角色。 | ~ |
| * 状态  | ● 启用 ○ 禁用                                       |   |
|       | 关闭保存                                            |   |

- 角色名称:手动输入角色的汉字名称。
- 角色编码:无需输入,在保存后系统会自动生成。
- 说明: 输入该角色的说明文字。
- 角色级别:点击后下拉选择该角色的区划级别,可选省级、市级、县区级、乡镇街道级、村社区级。该处的级别与角色的数据权限关联。
- 保存:点击保存后,弹框自动切换到"权限设置"tab。
- 权限设置:通过树形选择的方式,给该角色分配权限,第一层为菜单权限,第二层为操作权限。点击保存后生效。